# LGCNS PartnerPlus 系统使用指南

北京乐金系统集成有限公司 2024年11月

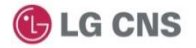

# 指南目录

## 第一章 系统介绍

## 第二章 系统登录

- 1. 首次登录方式
- 2. 登录后操作界面
- 第三章 管理公司信息
  - 1. 公司信息管理
  - 2. 职员信息管理
  - 3. My Page个人信息管理

## 第四章 业务处理

- 1. 报价支援及签订合同
- 2. 验收/支付状态

附件1:供应商登记审批表

## 第一章 系统介绍

## 1. 登陆网址 (<u>https://cnpp.lgcns.com</u>)

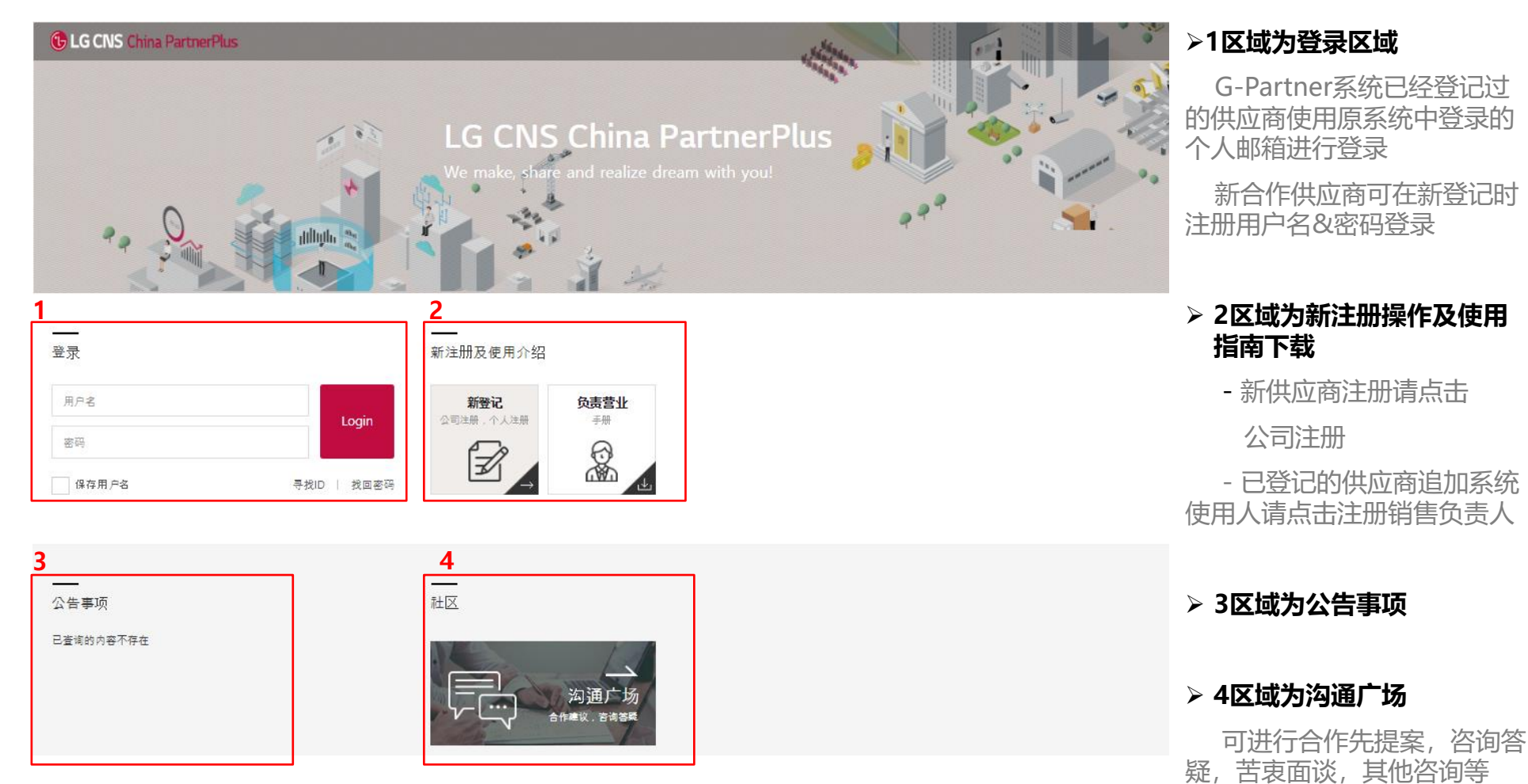

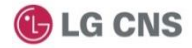

## 第一章 系统介绍

#### PartnerPlus供应商操作界面

#### ▶ 1.供应商操作Menu 报价及合同: 报价支援&签订 合同 ■ PartnerPlus 邓薇 验收/付款:发票处理,付款 Q 查询 Menu 邓蕊 [北京乐金系统集成有限公司广州分公司] 公司信息管理:修改企业信息 修改企业信息 信用评价:- | 证书: 职员管理:确认职员信息 <sup>报价及合同</sup> ■ 业务处理 My Page: 修改个人信息 修改个人信息 部分 验收/付款 公司信息管理 需处理的业务 > 2.修改个人信息 部分 My Page 修改公司信息 0 确认职员信息 () 报价支援 () 签订合同 0 发票处理 0 可进行密码修改, 会员注销, 公告栏 修改个人手机, 邮箱 5 公告事项 ► FAQ >> > 3.修改企业信息 可对已经登记企业信息进行修 已查询的内容不存在 已查询的内容不存在 改(比如修改法人代表姓名, 修改地址等) ▶ 4.需处理的业务 可通过此栏提示快速处理报 价支援、签订合同、发票处理 事项 5.公告事项&FAQ Z

## 2. 登录后操作界面 (<u>https://cnpp.lgcns.com</u>)

## 1. 首次登陆方式 (<u>https://cnpp.lgcns.com</u>)

## 1.1 原G-Partner.lgcns.com已注册过的供应商登录

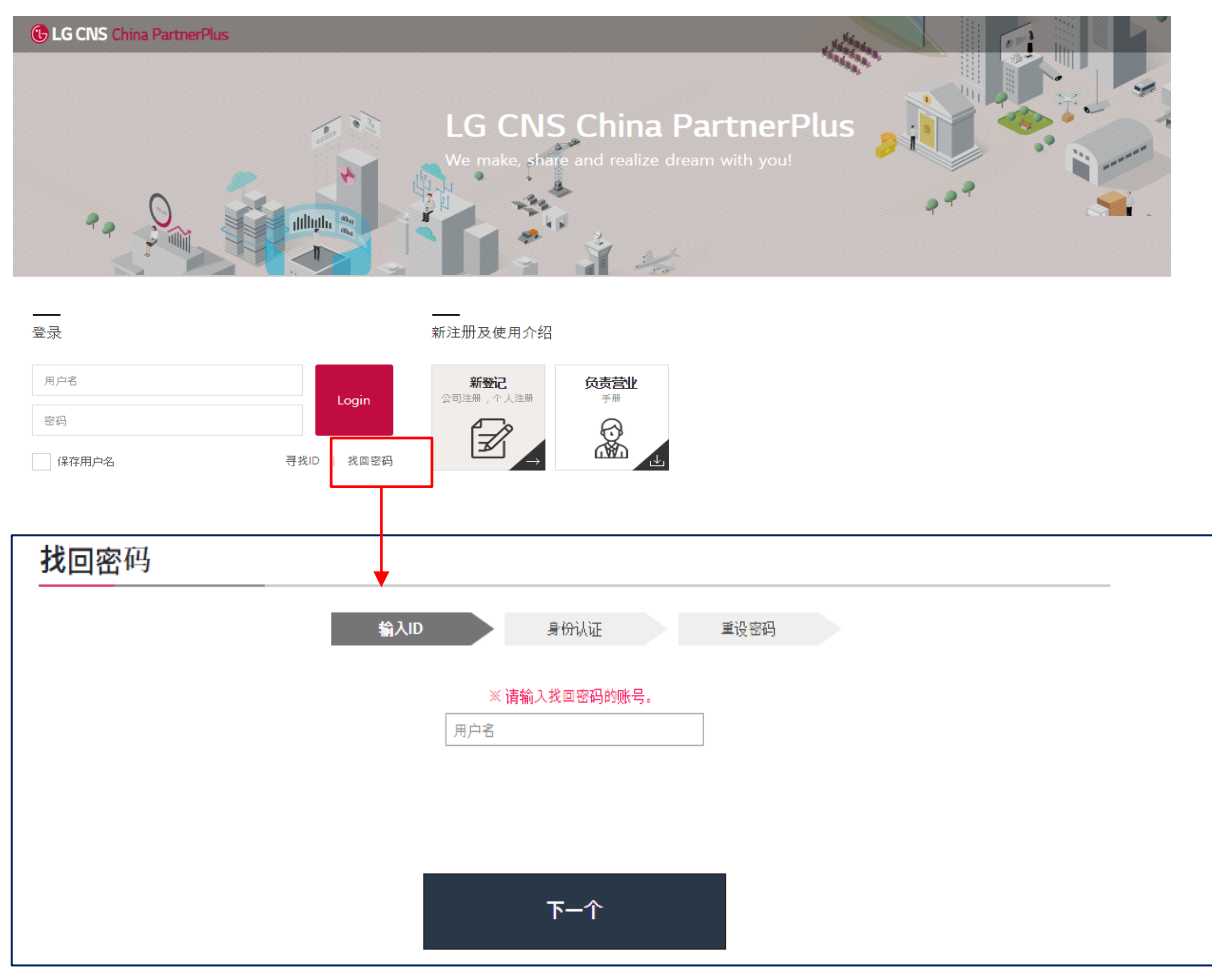

▶首次登录系统请点击找回密码

▶输入ID

ID为原G-Partner系统登录的个人邮箱

▶ 按步骤进行身份认证,重设密码

▶ 重新登录<u>https://cnpp.lgcns.com</u> 访问PartnerPlus

使用个人邮箱&重设后的密码登录系统

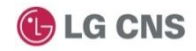

## 1. 首次登陆方式 (<u>https://cnpp.lgcns.com</u>)

## 1.2 未在G-Partner系统登记过的新注册供应商

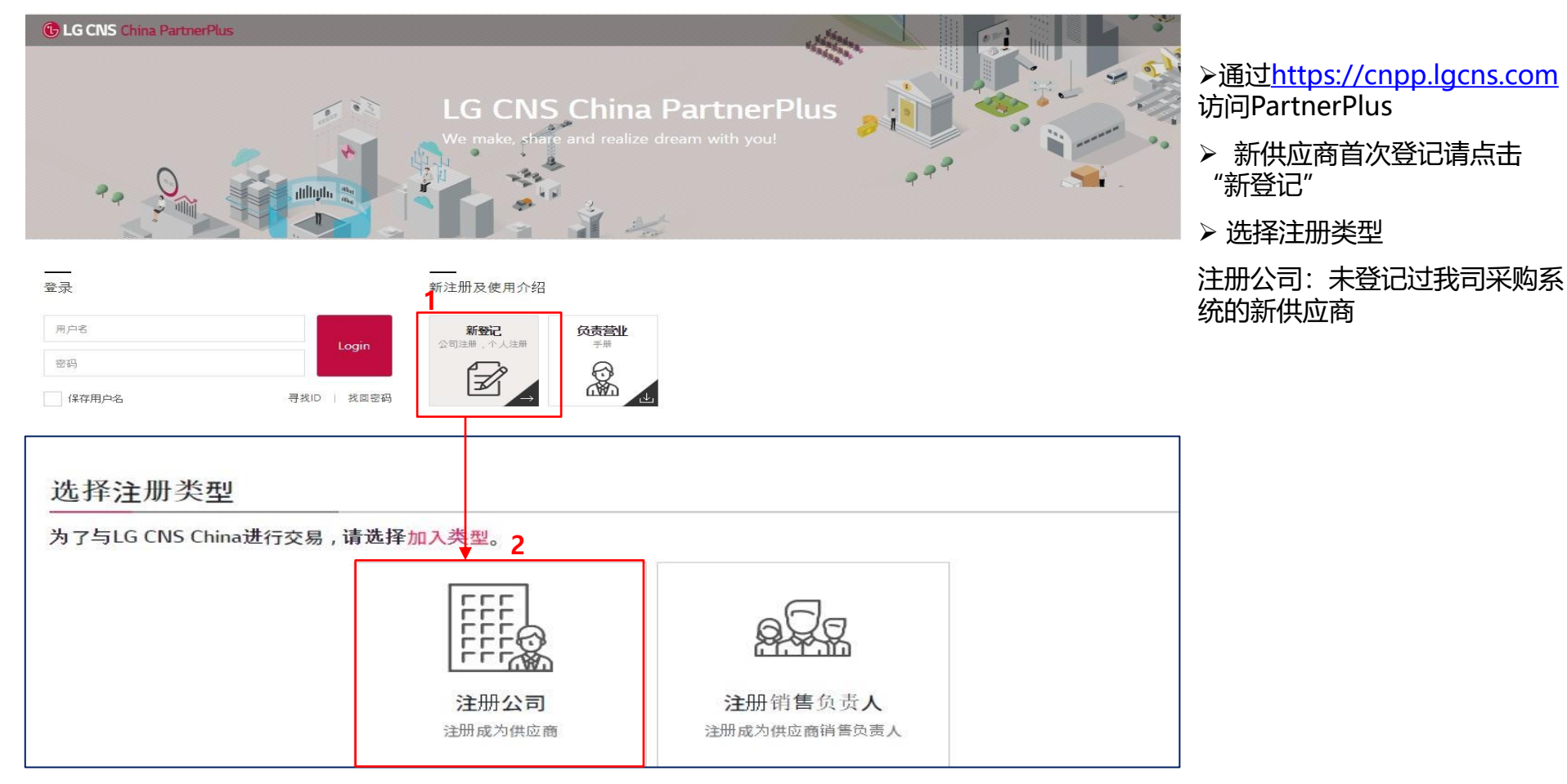

| 人信息收集、使用告知同意书(供应商)                                                                                                    | 4. 个人性自的使用<br>- 公司收集,使用数价人住良是为了开展供应度管理及订立,履行采购合同,当公司打算招数的个人住良用于上述去银矿的其他目的或用途,或把我注册注税需要个人单独                                                                     |               |
|----------------------------------------------------------------------------------------------------|----------------------------------------------------------------------------------------------------|---------------|
| 2原升金系统集成有限公司以下称为"公司")在供应商管理中需要收集、使用您的个人信息。他提《中华人民共和国网络安全法》(中华人民共和国个人信息保护法)等注除注极集<br>,公司在收集、使用或者向属主方提供个人信息时,必须获得您的同意,为了建临注律注极要求,特制定本个人信息收集、使用告知同意书(以下简称"告知同意书")。函数<br>必行翻阅读并理解未合知同意书,在特认完分理解并同意后依照本告知同意书的规定最行相关义务并行使相关权利。 | 我校时,公司将这合理的方式向急告知,并在使用前再次应得他的同意。 5. 个人怪意出境 -公司回供应商管理需要向(株)LG CN5(以下简称"韩国总部")提供您的信息,公司已经依照我国这律获得有关部门批准(标准会同备案),并采取必要提指,保障韩国总部处理您的个人信息保护法规定的个人信息保护法规定的个人信息保护法规定。 |               |
| 一、收集、使用个人信息目的                                                                                                    | 四 你给叔利马子停车去                                                                                                    |               |
| ● 采购供应商及合同管理:您在采购系统申请注册账号,录入您的姓名。电子制件地址及电话号码,用于您与公司商订价格、交货条件、付款条款等合同编节,并管理采购合                                                                                                    | 教育权提出查阅、复制、更正或补充、撤回同意、删除物约个人信息。                                                                                                    |               |
| 。<br>● 联络与沟通:个人信息如此名、电子邮件地址、电话号码用于与您建立有效的联系和沟通渠道。<br>● 供应信信息型记和维护:常您所属公司供应商票求,您的个人信息会共要给公司的供应商管理系统进行使用。                                                                                                    | 1. 查询<br>- 您可以会理查阅在系统中存档的展于您的个人信息。<br>2. 更正: 补充                                                                                                    | > 阅读《个人信息收集、使 |
| 二、处理种类                                                                                                    | <ul> <li>- 如果您发现我们没理想的个人信息不准确或者不完整的,您有初随时要求我们更正或者补充您的个人信息。</li> <li></li></ul>                                                                                 | 用古知问息节(供应冏)》  |
| 姓名、电话号码、电子邮件地址                                                                                                    | 3. 愈回向意<br>- 您有权向公司提出撤回同意请求不过常您选择撤回公司对您个人信息的收集、使用权可能会影响项目合同履行。                                                                                                 |               |
| 三、处理方式                                                                                                    | 4、翻除<br>- 为了使于行使您的个人权力,您可以在系统中自行删除您的个人信息。公司路在供应度合同到期后10年内删除您的个人信息。                                                                                             | 1、填写:姓名、Email |
| 1、个人信息的收集<br>- 出于订立、履行报关实购合同所必需之目的,你同意向公司提供了您的姓名·电子创作地址及电话号码。                                                                                                    | 五、我们如何保护您的个人信息                                                                                                    | 2、冲投,回辛       |
| 2. 个人信息的传输                                                                                                    | 公司采取管理和技术保护通道,防止您的个人信息遭到未经授权访问、公开披露、使用、泄露、更改和破坏。                                                                                                    | 2、远拝・         |
| - 公司采取HTTPS安全协议进行数据传输,保障个人信息的传输安全。                                                                                                    | 我们通过已建立的信息安全管理体系来规范个人信息的收集、传输、存储和使用、我们定期对员工进行信息安全及个人信息保护相关的教育和培训,加强员工对于个人信息重要性的认识。                                                                             |               |
| <ol> <li>7. 个人信息的存储</li> <li>存储和限:供应商个人信息在合同到期后10年内删除。</li> <li>存储位置:朝国。</li> </ol>                                                                                                    | an (max, 4) (1) (1)                                                                                                    | 进行下一步         |
| 4、个人懂自的使用<br>- 公司收集、使用做的个人准自是为了开展供应商管理及订立、履行采购合同,当公司打算将做的个人借息用于上述未载纳的其他目的或用法,或根据法律法规需要个人单位<br>权时,公司将以合理的方式向做告知,并在使用前再次应得做的同意。                                                                                            | 六、本告知同意书如何更新<br>在报关注理注册发生变化等必要情形下,公司常对本告知同意书做出修改,将通过在主页弹篮等提示的方式再次请您特认,特认后即生效,并取代此前相关内容。                                                                        |               |
| 5、个人信息出境<br>- 公司回供应常管理卷要向(株)LG CNS(以下消称"韩国总部")提供您的信息,公司已经依照我国注ι律获得有关部门批准(标准合同皆素),并采取必要措施,保障韩国<br>部处理您的个人信息的活动边到"个人信息保护注义规定的个人信息保护标准。                                                                                     | <b>七、如何联系公司</b><br>公司为了智道、保护您的个人信息,您若对并告知同意书有任何疑问、意见或建议,或者您有与个人信息保护或貌私保护相关的问题、意见建议,可以通过以下指定邮箱与公                                                                |               |
|                                                                                                    | 电映示:<br>【公司前版]:(securitychina@lgcns.com )                                                                                                    |               |
| 3、您的我利皮打使方式。                                                                                                    |                                                                                                    |               |
| ゆかなが生まます。そのか、シームイインへ、水戸にやる、100%のシリートをやく。<br>1、査査<br>- の気の没き査査内在毛球中な特別局子の部介人達員。                                                                                                    | 本人声码。已充分理解并观意本会规则意形会副内容 登记日 202410.28 姓名                                                                                                    |               |
| 2. 夏王、补尧<br>- 如果做发现我们还理想的个人信息不准稳成者不完整的,您有初期时要求我们更正或者补充您的个人信息。                                                                                                    | e-mail                                                                                                    |               |
| 3、撤回同意<br>- 像有权向公司提出意回同意請求,不过者能选择意回公司对您个人信备的收集、使用权可能会影响项目合同履行。                                                                                                    | ●리험 ○가려험                                                                                                    |               |
| 4. 删除<br>中于建立生活的达人上机士,你可以开发你士自己知道你放头上演员,乃要你开开于有全国已经产10万才知道你的众上演员                                                                                                    |                                                                                                    |               |

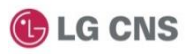

1.2 未在G-Partner系统登记过的新注册供应商

#### 1.2.1 注册新供应商:

| 1 请输入公司名称或营业执照编号      | 91330201563858959x                |                                    |
|-----------------------|-----------------------------------|------------------------------------|
|                       | 2 <sub>确认是否注册</sub>               | ▶ 1. 输入公司名称或者宫亚执照<br>编号            |
| • 未加入 PartnerPlus的企业。 | _                                 | ▶ 2. 确认是否注册                        |
|                       | <mark>3</mark><br>注册新供 <u>应</u> 商 | ▶ 3.未加入Partnerplus的企业,<br>点击注册新供应商 |

#### 1.2.2 已注册完毕的供应商,追加PartnerPlus系统使用人

所属公司是否注册

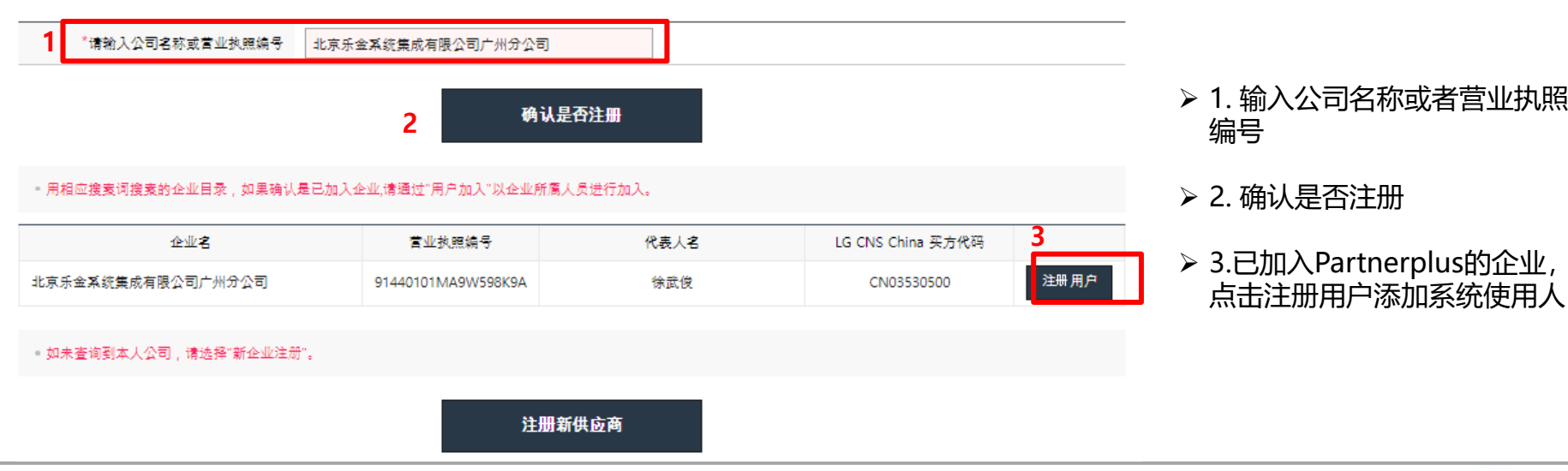

7/24

> 1. 输入公司名称或者营业执照

# 第二章系统登录 1.2 未在G-Partner系统登记过的新注册供应商

| <b>营业执</b> 照信息 ì | 详细信息    营业信息  | l                                       |          |               |   |                                    |
|------------------|---------------|-----------------------------------------|----------|---------------|---|------------------------------------|
| *营业执照编号          | 没有"-" , 只能输入数 | 字。    重复确认                              | *国家      | 中国            | v |                                    |
| *公司名称            | 请输入与营业执照上     | 的"营业执照名称"相同的内容                          | <u>م</u> |               |   | ▶新注册企业界面,                          |
| *公司名(英文)         |               |                                         |          |               |   | 坝, 请如买填与                           |
|                  | 地址 英文地        | 地 一 一 一 一 一 一 一 一 一 一 一 一 一 一 一 一 一 一 一 |          |               |   | ▶营业执照编号, 车<br>认,进行检验,以<br>进行过供应商注册 |
|                  | 市道/广域市        |                                         |          |               |   | ≻公司地址需要中国                          |
| *公司地址            | 市/区           |                                         |          |               |   | ≻类型请填写企业                           |
|                  | 道路名           |                                         |          |               |   | 例・佳成商の公                            |
|                  | 详细地址          | 输入的地址应与营业执照                             | 景地址一致    |               |   |                                    |
|                  |               |                                         |          |               |   | ▶企业规模请根据                           |
| 全部地址             |               |                                         |          |               |   | ▶完成"下一个"                           |
| 全部地址(英文)         |               |                                         |          |               |   |                                    |
| *代表人名            |               |                                         | 法人注册编号   | 没有"-",只能输入数字。 |   |                                    |
| *类型              |               |                                         | *经营范围    |               |   |                                    |
| *营业执照            | 9             |                                         | *成立日期    |               |   |                                    |
| *代表电话号码          | 如无总机,请填写联     | 系电话。                                    | 内线号码     | 没有"-",只能输入数字。 |   |                                    |
| 手机号码             |               |                                         | 代表FAX号码  |               |   |                                    |
|                  |               |                                         |          |               |   |                                    |
| 首页               |               |                                         | 代表电于邮件   |               |   |                                    |

<sup>\*</sup>号的为必填

后点击重复确 、是否在我司

输入

,代理商等

自身情况选择

下一个

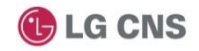

| 2 未在G-P                | artner系统              | 登记过的新注                   | 第二<br>一一一一一一一一一一一一一一一一一一一一一一一一一一一一一一一一一一一一 | 二草 糸           | 统结              | Category搜索                          |                               |                                                 |                      |
|------------------------|-----------------------|--------------------------|--------------------------------------------|----------------|-----------------|-------------------------------------|-------------------------------|-------------------------------------------------|----------------------|
| <b>注册企业</b>            | 营业信息                  |                          |                                            |                | _               | 选择Category级别<br>▶ Category Level    | Category综合搜索                  |                                                 |                      |
| 基本情况                   |                       |                          |                                            |                |                 | Level 0<br>IT INFRA<br>Construction | Level 1 A<br>Cabling<br>Etc.  | Level 2 A                                       | Level 3 *<br>Cabling |
| *职员现状 营业               | 名, 管理 名,              | 技术 名, 其他                 | 名                                          |                |                 | Outsourcing                         | Smart City<br>Smart Factories |                                                 |                      |
| *企业输入类别                | ×                     | 別搜索<br>X                 |                                            |                | $\left[\right]$ |                                     |                               |                                                 |                      |
| *负责人 输入地               | 姓名/Email Q 🕄 新活       | e册完成后,符向LG CNS China负责人: | <b>戈送通知邮件。</b>                             |                |                 |                                     |                               | ✓ 追加 删除 ▲                                       |                      |
| FLG关系                  |                       |                          |                                            | + 追加 - 制       | l¢.             | ▶ 选择列表                              |                               |                                                 |                      |
| 选择 *关系人                | *关系                   | *有关人员姓名                  | 有关人员:                                      | 最终工作地点         |                 | 没有所选择的项目。<br>☑ ▲                    |                               | Category                                        |                      |
| 法人代表                   | 选择 •                  | hhh                      |                                            |                |                 |                                     |                               | 沒有所选择的项目。<br><b>、→→ / →→ _ →→ _   →→ - ┍───</b> |                      |
| Ł 务信息                  |                       |                          |                                            |                |                 | ▶带*号田                               | 的为必填坝,                        | 请如实填与                                           |                      |
| 公司简介                   |                       |                          |                                            |                | ]               | ▶企业输                                | 认类别                           |                                                 |                      |
|                        |                       |                          |                                            |                | <u>//</u>       | 点击类别                                | 」搜索-Cate                      | glory搜索-选择                                      | €Category级别          |
| 主要业务/解决方案              |                       |                          |                                            |                | 4               | 按主营业                                | 业务进行选择                        | 翻可,如非分                                          | 类项下业务,               |
| 主要客户/客户/参考             |                       |                          |                                            |                |                 | 请洗择F                                | TC                            |                                                 |                      |
| 搜索关键词 LG CI            | NS China 采购人员以此作为识别贵公 | 司的信息。                    |                                            |                |                 | ᄽᇚᄵᅴᆠᄃ                              | ╷╴<br>ᡔᅼ比ᆮ上+                  | ->白井口                                           |                      |
| <b>交文件  ①</b> 通过[追加提交交 | 文件(执照/许可)]按键,可以追加提    | 交员公司持有的文件。               |                                            | ➡ 追加揭交文件(执照/许可 | )               | 尖別远月                                | F元毕/11月11                     |                                                 |                      |
|                        |                       |                          |                                            |                |                 | 在选择列                                | リ表中勾选后                        | 点击确定,即                                          | 可完成                  |
| 文件种类                   |                       | 文件附件                     |                                            | 附件日期           |                 | ≻负责人                                | •                             |                                                 |                      |
| 公司介绍                   |                       |                          |                                            |                |                 | 输入LGC                               | CNS采购部仓                       | 负责人姓名                                           |                      |
| 审计报告/结算材料              | Ni 🖉                  |                          |                                            |                |                 |                                     | 4変 注加す                        |                                                 | 加拉知社公共               |
|                        | 临时保                   | 存 下                      |                                            |                |                 |                                     | 、尔,                           | 、惧力, り按距/                                       | 山时女+卫姓1丁/亦川1         |
|                        |                       |                          |                                            |                |                 | ▶完成后                                | 1,请点击临                        | 时保存,进行⁻                                         | 下一步                  |

## 1.2 未在G-Partner系统登记过的新注册供应商

#### 新注册企业

| *用户ID                 | 重复确认<br>英文+数字不得少于4位,不得少于20位。          |                                            |        |
|-----------------------|---------------------------------------|--------------------------------------------|--------|
| *姓名                   |                                       | *姓名(英文)                                    |        |
| *密码                   | 英文+数字不少于10位,英文+数字+特殊字符不少于8位           | *确认密码                                      |        |
| *手机号码                 |                                       | *电子邮件                                      | 重复确认   |
| 职位                    |                                       | *作用                                        | ● 营业担当 |
| 负责业务                  |                                       |                                            |        |
| LG CNS China PartnerP | us<br>LG CNS Ch<br>We make, share and | iina PartnerPlu<br>realize dream with yout |        |

#### ▶ 营业信息

用户ID为新创建, 输入完毕后请点击 重复确认

电子邮箱也需要点击重复确认

用户ID及密码为供应商登录系统的信 息,请牢记用户ID,密码

- ▶ 输入完毕后请点击完成注册
- ▶ 重新登录<u>https://cnpp.lgcns.com</u> 访问PartnerPlus
- ▶ 使用用户名&密码Login

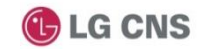

1.公司信息管理

#### ■ PartnerPlus PartnerPlus供应商操作界面 Q Menu 公司信息管理(修改企业信息) 修改企业信息 待办事宜 信用评价:- | 证书:-报价及合同 ▶ 可管理企业已登记的营业执 修改个人信息 变更所属公司 照信息,详细信息,查询公 验收/付款 公司信息管理 司的变更历史 ▶ 需处理的业务 职员管理 My Page 修改公司信息 0 确认职员信息 0 报价支援 0 签订合同 0 发票处理 0 ▶ 营业执照信息,详细信息页 公告栏 面右下角修改按钮点击后可 对企业信息进行修改,请按 公告事项 >> ► FAQ >> 实际操作 基础设施,工程,外包采购负责 已查询的内容不存在 已查询的内容不存在 ▶ 基本合同签订/查询:可对企 业框架合同进行查 询及登记, ≡ PartnerPlus 公司信息查询/修改 🕝 根据实际业务进行选择 Q 营业执照信息 详细信息 变更历史 Menu 0 营业执照编号 913200006600 国家 中国 6 公司信息査询/修改 公司名称 科技发展有限公司 • • 基本合同签订/查询 公司名(英文) Technology Development Co., Ltd. 全部地址 [210009] 江苏省南京市 全部地址(英文) , Nan Jing Shi, Jiang Su Sheng 8 代表人名 法人注册编号 3061685 M 类型 经营范围 Computer & Office Equipn 营业执照 成立日期 代表电话号码 代表电子邮件 内线号码 手机号码 代表FAX号码 首页 www. com 企业规模 修改

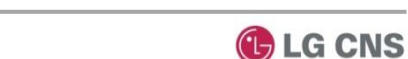

| 1. 公司信息        | 管理                          |                 |                     | •••••                     |               |              |             |
|----------------|-----------------------------|-----------------|---------------------|---------------------------|---------------|--------------|-------------|
| ≡ PartnerPlus  | 基本合同签订/查询 🕝                 |                 |                     |                           |               |              |             |
| Q              |                             |                 |                     |                           |               |              |             |
| Menu           | 基本合同名称                      | 使用与否 Y + 搜索     |                     |                           |               |              |             |
| Back           | Q                           | 共通:4 10 ¥ /页 🕸  |                     |                           |               |              |             |
| 1 · 公司信息査询/修改  |                             | 基本合同名称          | 签署日期                | 购买区分                      | 使用与否          | 在統合同与否       | 基本合同书与否     |
| 😫 🛛 基本合同签订/查询  | 硬件购买和软件使用基本合同               |                 | 05.08               | 产品                        | Y             | Y            | Y           |
| <b>a</b>       | 硬件和软件维护基本合同                 |                 | 05.08               | 维护                        | Y             | Y            | Y           |
|                | 施工总承包合同                     |                 |                     | 工程                        | Y             | Y            | Y           |
| 6              | 外包基础合同                      |                 |                     | 外包                        | Y             | Y            | Y           |
| 8              | « < <u>1</u> > »            |                 |                     |                           |               |              |             |
|                | <b>软</b> 件 / 硬件 <b>购买</b> 框 | 架合同             |                     | 服 <b>务</b> 外包框架 <b>协议</b> |               | PartnerPlus供 | 立商操作界面      |
| 甲方(发包方): 北京乐金系 | 统集成有限公司                     |                 | 甲方(发包方): 北京乐金系统集成有  | 限公司                       |               | 甘油本同体计       |             |
| 注册地址: 北京市朝阳    | 区朝阳区建国门外大街乙12号15层东塔         |                 | 注册地址: 北京市朝阳区朝阳区     | 建国门外大街乙12号15层东塔           |               | 至地口内立り       |             |
| 联系地址: 北京市朝阳    | 区建国门外大街乙12号双子座大厦东塔15        | ·层 邮编: 100022   | 联系地址: 北京市朝阳区建国门     | 外大街乙12号双子座大厦东塔15层         | 邮编 : 100022   |              |             |
| 法定代表人: 李东英     |                             |                 | 法定代表人: 李东英          |                           |               | │ > 基本合同共存   | 事4个模板       |
| 授权代表人:         |                             |                 | 授权代表人:              |                           |               | 1) 软件硬件购     | 买框架合同       |
| 电话: +86-1065   | 631976 传真:                  | + 86-1065630000 | 电话: + 86-1065631976 | 传真: +                     | 86-1065630000 | の維迫保修照       | 久炬加入同       |
| 乙万(本包万)        | 科技尽應有限公司                    |                 | 乙方(承包方) 料技发         | 展有限公司                     |               |              |             |
| /王帅/七年 / 江沙省南京 |                             |                 | 汪册地址: 江苏省南京市        |                           |               | 3)女装施上框      | <b>米台</b> 问 |

甲乙双方根据《中华人民共和国合同法》及其他相关法律法规,本着平等、自愿的原则,经友好协商,就乙方向甲方提供 硬件,软件产品,或将硬件软件绑定销售(以下简称"产品")给甲方,甲方支付价款,签订本框架合同。 第一条 合同产品 1.1 乙方根据甲方需求提供软件、硬件设备及价格。 1.2 甲方向乙方下订单(Purchase Order),无需另行签订合同。软件/硬件设备名称、品牌、规格、型号、配置、 版本、产地、数量、计量单位、单价、金额、总金额、交货地点及安装地点、交货日期和收货人,质保期限、 软件的免费升级及维保年限等详见订单。 1.3 合同产品需要以甲方确认的订单为准。产品的规格都应当建守订单指明的规格,并与乙方提前提供的产品说明书、 相关技术规范、设计图、其他资料、样品一致。 1.4 上述产品应同时达到如下质量标准,各标准有冲突的以较高标准者为准 (1)符合国家标准、行业标准。 (2)功能、性能达到乙方及原厂商设备说明书中的技术标准和出厂标准。 (3)达到合同及附件二约定的其他质量标准。 (4)实现产品通常的用途并满足甲方及甲方最终用户的需求。 签署

传真 :

联系地址:

法定代表人:

授权代表人 :

电话:

邮编 : 210009

江苏省南京市 注册地址: 邮编 : 210009 联系地址: 法定代表人: 授权代表人 : 电话: 传真 : 一、 脈列 麺 根据《中华人民共和国民法典》及其他相关法律法规的规定,经平等协商,甲方委托乙方提供外包服务。具体内容及价

格详见附件一《服务确认书》,附件为本协议的组成部分,与本协议具有同等法律效力。 二、协议期限

本协议期限以订单内容为准

三、服务形式

- 1、乙方提供服务的形式为:乙方根据甲方约定的服务范围及要求,完成甲方指定的服务内容。
- 2、乙方配置的为甲方提供服务的人员均与乙方存在劳动关系(或劳务关系),与甲方不存在任何劳动关系(或劳务关系 ),无论乙方为甲方所配置的人员是否直接或间接为甲方提供服务。
- 3、甲方通过双方约定的联系人发送工作任务及指令。为保证服务质量,乙方应派专职项目经理负责本项目,并根据情况 选出驻点管理人员,协助专职项目经理开展工作,保证在工作需要及情况紧急时积极响应甲方的需求。 签署

- 4)服务外包框架协议 ▶ 根据实际业务情况选择所需 要签署的框架协议,点击右 下角签署按钮
- 首次签订框架协议请打印2 份后盖章

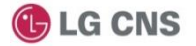

#### 2. 职员管理

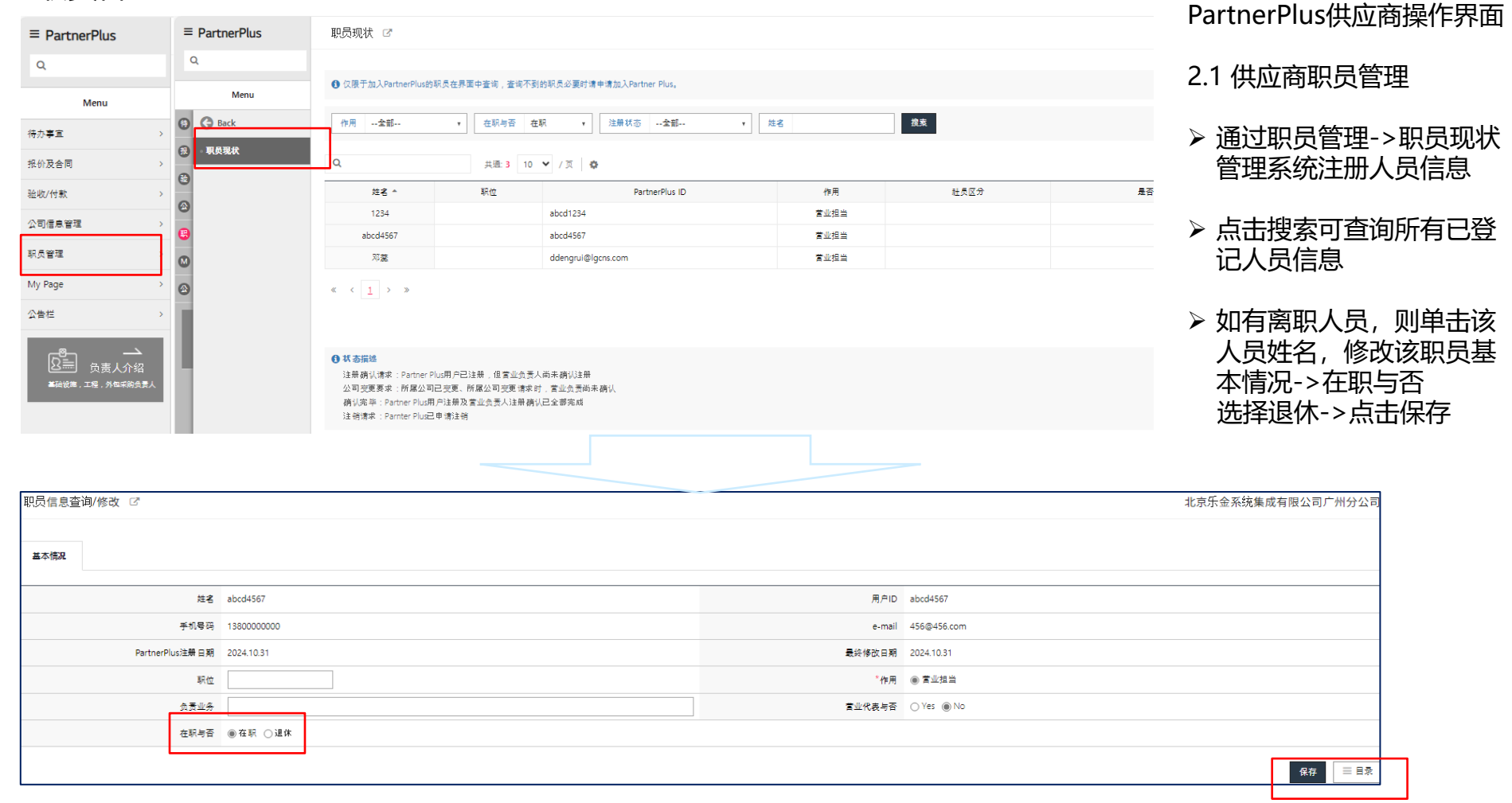

### 3. My Page

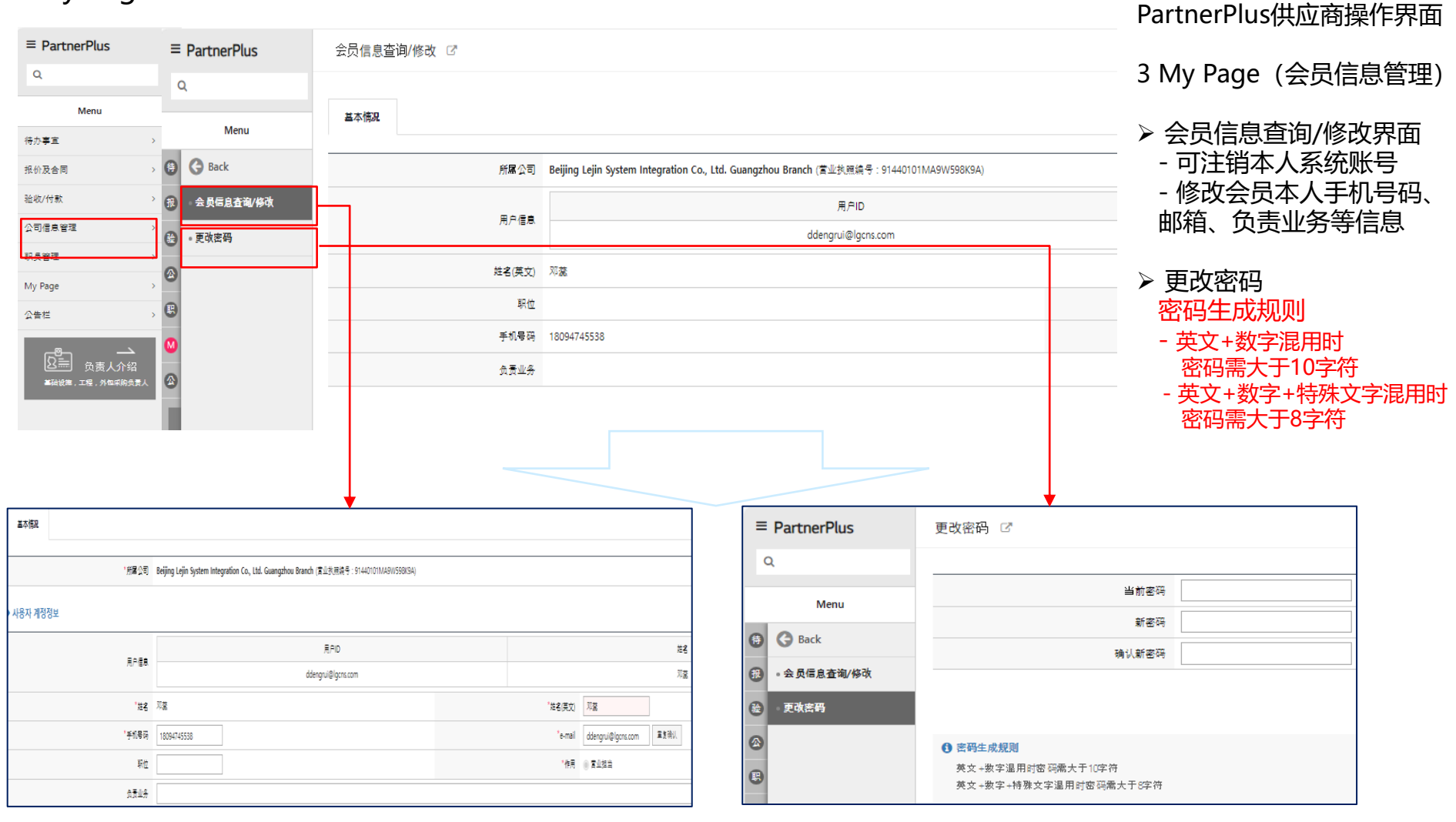

#### 1.报价支援及签订合同

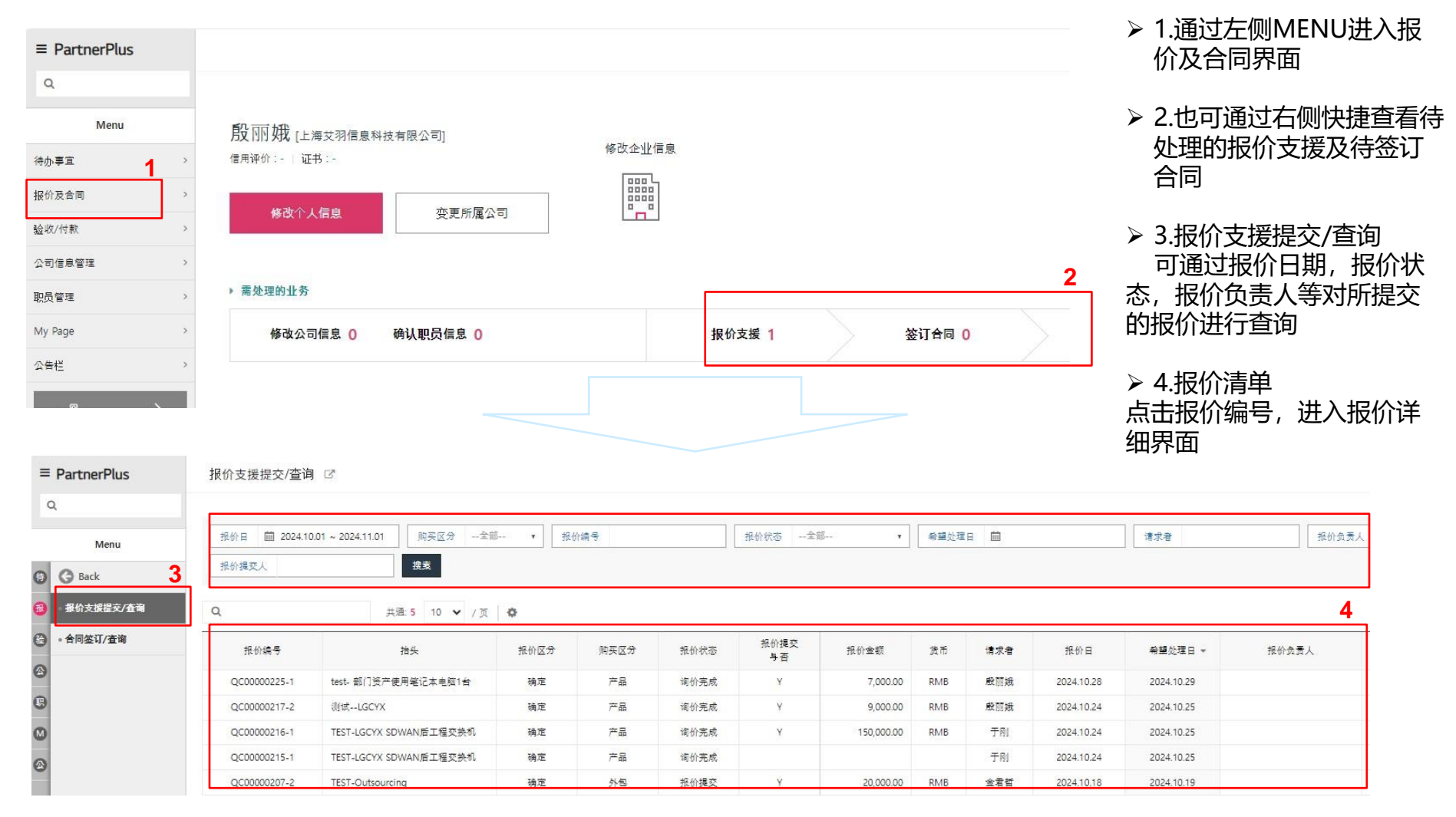

## 1.报价支援及签订合同

| 报价 ♂         |                                                          |          |                |             |            | 信息科技有限公司         |                             |
|--------------|----------------------------------------------------------|----------|----------------|-------------|------------|------------------|-----------------------------|
| ▶ 报价基本信息     |                                                          |          |                |             |            |                  | ▶ 报价基本信息                    |
| 描头           | test - 前门资产使用笔记本电脑1台                                     |          |                |             |            |                  | <b>报</b> 价标题,报价编号           |
| 报价编号         | QC00000224-1                                             |          | 投标/提案/确定采购编号 S | C00000367-1 |            |                  | 购买区分,报价邀请人                  |
| 报价区分         | 确定                                                       |          | 购买区分           | 효료          |            |                  | 报价状态                        |
| 报价请求人        | 啟爾號 经理 / 采购PART (01051208797 / yinliecn@lgcns.com)       |          | 报价日 2          | 2024.10.28  |            |                  |                             |
| 希望处理日        | 2024.10.29                                               |          |                |             |            |                  | ≥ 据价由违详细                    |
| 选定标准         | 基本评估(基本条件满足及供应价)                                         |          |                |             |            |                  |                             |
| 报价状态         | ◎ 报价申请中 > ◎ 报价申请完成 > ◎ 报价提交中 > ◎ 报价提交 > ◎ 询价完成           | > 🔘 报价结束 |                |             |            |                  | Category分突, 维保期             |
| ▶报价申请详细      |                                                          |          |                |             |            |                  | 交货地点,预计入库日<br>产品配置Spec确认联系人 |
| Catanoru     | Category                                                 | 保修期(月)   | 交换             | 地点          | 预计入库日      | 采购员              | 谢洼坦公的附件                     |
| Category     | IT INFRA > HW > OA > PC                                  | 12个月     | 双子座大厦          |             | 2024.10.31 | 廠丽識              | 应咱们们们们1111                  |
| Spec咨询处      | '圣理 / 化学信息化PART ( / cskcho@lgcns.com)                    |          |                |             |            |                  |                             |
| Spec及一般/特殊操件 | <ul> <li>% 縮记未调的x4sx (0.01 MB)</li> <li>元時換条件</li> </ul> |          |                |             |            |                  |                             |
| 其它附件         | 附件不存在                                                    |          |                |             |            |                  | 负款又们力式,又们余件                 |
| 提交申请文件       | [禄位]单]                                                   |          |                |             |            |                  |                             |
| > 合同条件信息     |                                                          |          |                |             |            |                  | ▶ 报价提交信息                    |
| 贷款支付方法       | 一次性付款                                                    |          | 合同期限           |             |            |                  | 输入总报价金额(含柷)                 |
| 货款支付条件       |                                                          |          |                |             |            |                  | 报价货币                        |
| 後款支付批次       | 货款支付分类 比例(%) 货款支付条件                                      |          |                |             |            |                  | <b>报价有效</b> 期               |
| 1            | 一次性付款 100 現金60日内                                         |          |                |             |            | -                | 上传报价单                       |
| ▶ 报价提交信息     |                                                          |          |                |             |            |                  | 输入该报价单备注                    |
| *报价提交 V/N    | ●Y ON                                                    |          |                |             |            |                  |                             |
| "总报价金额       | 请翁入金额。 (倉稅) 🗋 인건비 포함시 선택 (단, 단순설지비는 제외)                  |          | *报价货币          | RMB v       |            |                  | ▶ 点击报价提交, 上传报价              |
| *报价有效日       |                                                          |          | 保修期(月)         | 0 个月        |            |                  |                             |
| *报价单         | ♥ 把要附加的文件导入到这里                                           | ◆ 模板下欽   |                |             |            |                  |                             |
| 备注           |                                                          |          |                |             |            | h                |                             |
|              |                                                          |          |                |             |            | a时保存 报价提交 三 目录 🛠 |                             |

#### 1.报价支援及签订合同

| = PartnerPlus | 合同签订/查试       | ÌŒ                          |      |      |      |            |      |            |                |               | 2                              |        |               |               | 科技有限公司            | ▶ 1.左侧MENU进入合同<br>签订/查询 |
|---------------|---------------|-----------------------------|------|------|------|------------|------|------------|----------------|---------------|--------------------------------|--------|---------------|---------------|-------------------|-------------------------|
| Menu          | 订货日 薗 2       | 024.07.28 ~ 2024.10.28 合同签订 | B    |      |      | 购买区分       | 초部   | ▼ 合同       | <b>扰态</b> 全部-  | - • 合同编号      | 搜索                             | 详细搜索 ~ |               |               |                   | 也可通过王贞"谷同签<br>订"快捷查看    |
| Back          | Q             | 共通: <mark>20</mark> 10      | ♥ /页 | ¢    |      |            |      | 3          |                |               |                                |        |               |               | <b>堂</b> [2]      | ▶ 2.合同查询界面              |
| 8 ·报价支援提交/查询  | 合同编号          | 抬头                          | 购买区分 | 合同种类 | 合同状态 | 合同金额       | 货币代码 | 下单日期。      | 合同 <u>签</u> 订日 | 基本合同书         | 合同负责人                          | 验收人    | 验收人电话号码       | 验收人手机号码       | 验收人邮箱地            | 可通过合同签订日,购              |
| 🗃 合同签订/查询     | CPC0000163-1  | TEST-LGCYX 工厂 先下单 存储产品      | 产品   | 新合同  | 下单完成 | 6,000.00   | RMB  | 2024.10.28 |                | 硬件购买和软件使用基本合同 | 殿丽娥(01051208797,000-0000-0000) | 赵成官经理  |               | 000-0000-0000 | cskcho@lgcns.com  | 买区分,合同状态等进行             |
| @             | MPC00020975-1 | LGETA AC工厂B1仓库SMOG检查区       | 产品   | 新合同  | 签订合同 | 35,072.00  | RMB  | 2024.09.18 | 2024.09.18     | 硬件购买和软件使用基本合同 | 殿丽娥(01051208797,000-0000-0000) | 赵岩经理   | 022-2690-3188 | 000-0000-0000 | zhaoyan@lgcns.co  | 查询                      |
|               | MSC00003917-1 | LGCGI FSPM 协力设增设_交换机购买      | 产品   | 新合同  | 签订合同 | 90,000.72  | RMB  | 2024.09.13 | 2024.09.18     | 硬件购买和软件使用基本合同 | 张培培(13681385253,000-0000-0000) | 李宏丹 主管 | 010-5120-     | 000-0000-0000 | hongdan-li@lgcni  |                         |
|               | MPC00020944-1 | LGETA C1栋二楼埃赛米电子网络构         | 产品   | 新合同  | 签订合同 | 18,922.00  | RMB  | 2024.09.11 | 2024.09.11     | 硬件购买和软件使用基本合同 | 殷丽娥(01051208797,000-0000-0000) | 赵岩经理   | 022-2690-3188 | 000-0000-0000 | zhaoyan@lgcns.co  | > 3.合同清单杳看              |
| ۵             | MPC00020945-1 | LGETA C1栋二楼埃赛米电子网络构         | 产品   | 新合同  | 签订合同 | 8,768.00   | RMB  | 2024.09.11 | 2024.09.11     | 硬件购买和软件使用基本合同 | 殷丽娥(01051208797,000-0000-0000) | 赵岩经理   | 022-2690-3188 | 000-0000-0000 | zhaoyan@lgcns.co  | 企业已签订完成,待签              |
| ۲             | MSC00003916-1 | LGETA AC工厂CAC 01线移动网络构      | 产品   | 新合同  | 签订合同 | 120,475.00 | RMB  | 2024.09.10 | 2024.09.11     | 硬件购买和软件使用基本合同 | 张培培(13681385253,000-0000-0000) | 赵岩经理   | 022-2690-3188 | 000-0000-0000 | zhaoyan@lgcns.co  |                         |
|               | MPC00020920-1 | LGETA AC工厂RACO3线生产网络结       | 产品   | 新合同  | 签订合同 | 86,624.00  | RMB  | 2024.09.06 | 2024.09.06     | 硬件购买和软件使用基本合同 | 殷丽娥(01051208797,000-0000-0000) | 赵岩经理   | 022-2690-3188 | 000-0000-0000 | zhaoyan@lgcns.co  | 可通过合同状态进行区分             |
|               | MPC00020921-1 | LGETR office老化无线控制器&AP更     | 产品   | 新合同  | 签订合同 | 295,412.41 | RMB  | 2024.09.06 | 2024.09.06     | 硬件购买和软件使用基本合同 | 殷丽娥(01051208797,000-0000-0000) | 部建军经理  |               | 000-0000-0000 | shaojianjun@lgcrs | "下单完成":已向供应             |
|               | MPC00020906-1 | PJC0240919H-LGD YT IT备品购买项  | 产品   | 新合同  | 签订合同 | 151,069.00 | RMB  | 2024.09.04 | 2024.09.06     | 硬件购买和软件使用基本合同 | 殷丽娥(01051208797,000-0000-0000) | 刘俊 经理  |               | 000-0000-0000 | liujun0717@lgcns  | 商下单,但供应商尚未进             |
| 1             | MPC00020872-1 | LGD CA 8月月结项目               | 工程   | 新合同  | 签订合同 | 1,479.00   | RMB  | 2024.08.28 | 2024.08.28     | 施工总承包合同       | 张培培(13681385253,000-0000-0000) | 张城 社員  |               | 000-0000-0000 | zhangcheng@lgch   | 行系统合同签订操作               |

#### « < <u>1</u> 2 > »

• 如非电子订货对象,则无法签订合同, 请咨询合同负责人。

#### 1.报价支援及签订合同

3

| 合同编号                                | 抬头                       | 购买区分  | 合同种类                                               | 合同状态                    | 合同金额               | 货币 <mark>代</mark> 码  | 下单日期 ▼     | 合同签订      |
|-------------------------------------|--------------------------|-------|----------------------------------------------------|-------------------------|--------------------|----------------------|------------|-----------|
| CPC0000176-1                        | test- 部门资产使用笔记本电脑1台      | 产品    | 新合同                                                | 签订合同                    | 7,000.00           | RMB                  | 2024.10.29 | 2024.10.3 |
|                                     |                          | (Purc | <u>订单</u><br>hase Orc                              | ler)                    |                    |                      |            |           |
| 收件方<br>(Accepted by)                | 科技发展有限公司<br>[913. 16850] |       | (0                                                 | 发件方<br>irdered By)      | 北京乐金系<br>[91110105 | 充集成有限公<br>6000881733 | 。<br>[]    |           |
| 订单号码<br>(PO#.)                      | CPC0000176-1             |       |                                                    | 订单日期<br>(PO Date)       | 2024.10.31         |                      |            |           |
| 订单標題<br>(POTitle)                   | test- 部门资产使用笔记本电         | 脑1台   |                                                    | 2                       | 7                  |                      |            |           |
| 采购负责人<br>(Issued By)                | 金君哲 [010-5120-8298]      |       |                                                    | 验收人<br>(Inspector)      | []                 |                      |            |           |
| 交货日期<br>(Requested<br>DeliveryDate) | 2024.10.31               |       | 验軟預定日期<br>(Expected 2024.10.31<br>Inspection Date) |                         |                    |                      |            |           |
| 金额<br>(未含税)                         | 6,194.69 RMB             |       |                                                    | 税额 805.31 RMB(TAX(13%)) |                    |                      |            |           |
| 总额<br>(含税)                          | 7,000.00 RMB             |       | 100                                                | 2                       | 2                  |                      |            |           |
| 其他条件                                | 8                        |       |                                                    |                         |                    |                      |            | -         |

#### 付款条件

| 付款方式  | 付款踩¥ไ博      |
|-------|-------------|
| 一次性付款 | 验收日期后现金60日内 |

#### 订单列表(Order List)

| No. | 分配  | 产品/配置<br>(Product/Item) | 详细配置<br>(Item Detail)                                                                                                    | 数量<br>(Qty) | 金额<br>(Amount) | 保修期(月)<br>(Warranty(Month)) | 交货地<br>(Deliver To) |
|-----|-----|-------------------------|----------------------------------------------------------------------------------------------------|-------------|----------------|-----------------------------|---------------------|
|     | 产品  | LG Notebook             | LG Notebook                                                                                                    | 1           | 7,000.00       | 12                          | 北京                  |
|     | пем | LG 15290N               | - CPU: INTEL 15-1035G7<br>- MEMORY : DDR4 8GB<br>- SSD: 512GB NVME<br>- LCD: 15.6 Inch Pull HD IPS<br>레닐<br>- WLAN : WIF16 | 1           | 7,000.00       | 0                           |                     |
|     |     |                         | 总者                                                                                                    | 页(含税)       | 7,000.00       | 貨幣單位: RMB                   | 4<br>0<br>0<br>0    |

| 合同附件   | 附件不存在                               |   |
|--------|-------------------------------------|---|
| 合同相关文件 | >>>>>>>>>>>>>>>>>>>>>>>>>>>>>>>>>>> |   |
| 剑损责人   | Q ( ) #F                            | 1 |

#### ▶ 1.合同清单页面单击需要处理的合同

▶ 2.订单页面 订单查看

#### ▶ 3.4.签订合同

点击同意合同,完成系统合同同意流程 请将订单打印两份,盖章后快递给LGCNS采购部合同负责人

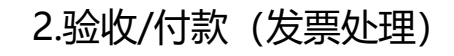

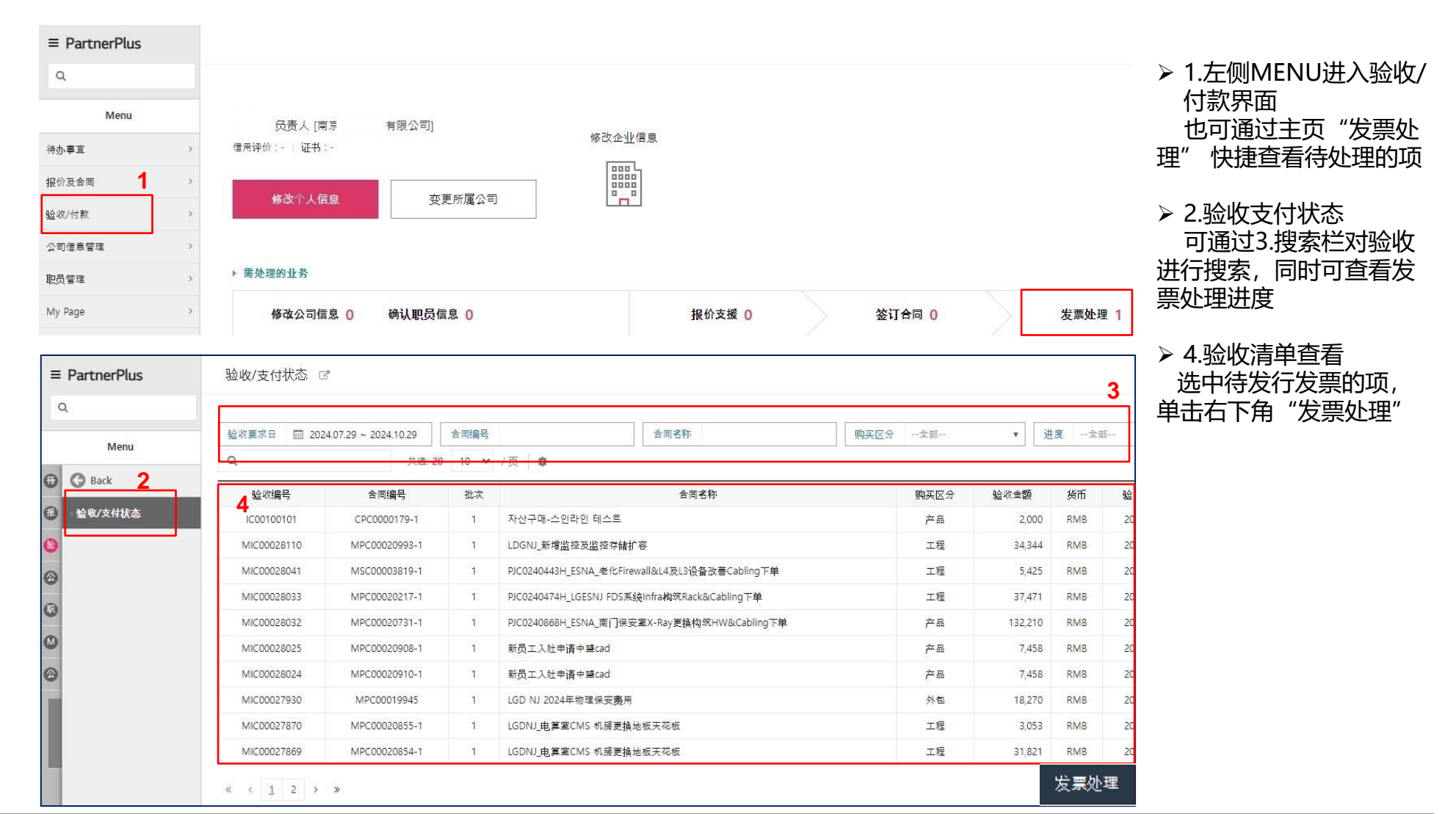

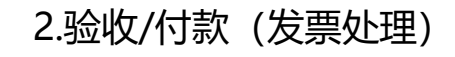

| ≡ PartnerPlus | 验收/支付状态                    | ď                       |                |            |                 |      |                             |                                                    |                    |                  |              |      | 南京            |                   |
|---------------|----------------------------|-------------------------|----------------|------------|-----------------|------|-----------------------------|----------------------------------------------------|--------------------|------------------|--------------|------|---------------|-------------------|
| Q<br>Menu 1   | ▶ 合同信息 🕳                   |                         |                |            |                 |      |                             |                                                    |                    |                  |              |      |               | ▶ 1.合同信息          |
| G Back        |                            | 合同名称                    | 자산구매-:         |            |                 |      |                             |                                                    |                    |                  |              |      |               | 核对本次验收的进          |
| 13 验收/支付状态    |                            | 合同编号                    | CPC0000179 - 1 |            |                 |      |                             | 合同                                                 | 签订日 2024.10.29     | 9                |              |      |               | 度                 |
| 8             |                            | 合同期限                    |                |            |                 |      |                             | Ŗ                                                  | 买区分 产品             |                  |              |      |               | $\sim$            |
| •             |                            | 合同类型                    | 一般采购合同         | 一般采购合同     |                 |      |                             | 总会同金额 2,000.00 RMB                                 |                    |                  |              |      |               | > 2 哈收雪求信自        |
|               |                            | <b>凤计验</b> 收金额 0.00 RMB |                |            |                 |      | 未验收金额 2,000.00 RMB          |                                                    |                    |                  |              |      |               |                   |
| ۵             | ▶ 货款支付计划及验收历史 =            |                         |                |            |                 |      |                             |                                                    |                    | 自有本次短收信息<br>核对全额 |              |      |               |                   |
| <b>2</b>      | 计划批次                       | 支付类型                    | 支付             | 计划金额       | 预计验收日期          | 验收次数 | 验收编号                        | 验收金额                                               | 验收要求日              | 1                | 验收日期         |      | 进度            |                   |
|               | 1                          | 一次性付款                   |                | 2,000.00   | 2024.10.29      | 1    | IC00100101                  | 2,000                                              | 2024.10.29         | 9                | 2024.10.29   | 验비   | 收处理完成(发票处理等待) |                   |
|               | ▶下载产品/Item 数量 。            |                         |                |            |                 |      |                             |                                                    |                    |                  |              |      |               |                   |
|               |                            | Category                |                | 划分         | 产品/项目名称         |      | 项目详情                        | 4                                                  | 合同数量               | 验收数量             | L 入库申请日      |      | 交換地点          | 付款状态说明            |
|               | IT INFRA > HW > O          | A > PC                  |                | 产品 LG N    | IONITOR 23EA63V |      | LG MONITOR 23EA63V          |                                                    | 1                  |                  | 1 2024.10.29 | 北京   |               |                   |
|               |                            |                         | 1              | TEM LG N   | IONITOR 23EA63V |      | 面板类型 IPS面板面板尺寸 23英*         | 计宽屏 是屏幕比例 1                                        | 1                  |                  | 0            |      |               | ▶ 4.发票处理/拒绝       |
| 2             | . TA the second test of    | 1                       |                |            |                 |      | -                           |                                                    |                    |                  |              |      |               | 单击发票处理/拒绝,        |
| 4             | ▶ 验收罢冰信息 =                 |                         |                |            |                 |      |                             |                                                    |                    |                  | 112          |      |               | 进行发票上传/发票拒        |
|               |                            | 验收编号                    | IC00100101     |            |                 |      |                             |                                                    | 进度 验收处理完           | 宅成(发票处理)         | 等待)          |      |               | 鱼 通 绝 通 化 多 多 3 1 |
|               | 批次 1批                      |                         | 18             |            |                 |      |                             | 《환제22·☆ IAX(13%)                                   |                    |                  |              |      |               |                   |
|               | 22业名 南京<br>102世本第5 20000   |                         | NEA BR221      |            |                 |      |                             | 59-1-555 220.00 DM0                                |                    |                  |              |      |               |                   |
|               |                            | 短收重额                    | 2,000.00 KMB   |            |                 |      |                             |                                                    | M370494 230.09 KIV | 16               |              |      |               |                   |
|               |                            |                         |                |            |                 |      |                             | -                                                  |                    |                  |              |      |               |                   |
|               |                            |                         |                | 2024 10 29 |                 |      |                             | 哈波人 / 移理 / 化学信息化PART (000-0000 / cskcho@lacos.com) |                    |                  |              |      |               |                   |
| 3             | 支付信息 🔳 ※付款状                | 态说明                     |                |            |                 |      |                             |                                                    |                    |                  |              |      |               |                   |
|               | 支付状态                       | 验收单号                    | 预定支付日期         | 预定支        | 2付金額 通话         | 支付方法 | 付款凭单号码                      | 支付日期                                               | 票摆发行日              | 7                | 提到期日         | 支付金额 | 支付货币          |                   |
|               |                            |                         |                |            |                 |      | 已查询的内容不存在                   |                                                    |                    |                  |              |      |               |                   |
| •             | <ul> <li>▶ 未支付事由</li></ul> |                         |                |            |                 |      |                             |                                                    |                    |                  |              |      |               |                   |
|               | 未支付事由                      | 1                       |                |            | 保留原因说明          |      |                             |                                                    |                    | 措施方              | 5法介绍         |      |               |                   |
|               |                            |                         |                |            |                 |      | <u>寻<del>整调的内容不存在</del></u> |                                                    |                    |                  |              |      |               | 1                 |
|               |                            |                         |                |            |                 |      |                             |                                                    |                    |                  | -            | 发票处  | 理/拒绝          |                   |

#### 2.验收/付款(发票处理)

| 4)<br>Ę | 登记号码        | 91110105600088 | 销售           | 统一社会信用<br>代码 | 91 0616850  |          |          |
|---------|-------------|----------------|--------------|--------------|-------------|----------|----------|
| 信息      | 名称<br>(法人名) | 北京乐金系统集成       | <b>戈有限公司</b> | 后息           | 商号<br>(法人名) | 科技发展有限公司 |          |
|         | 验收日期        |                | 验收金额(含税)     | 세율           |             |          |          |
|         | 2024.11.01  |                |              |              | 7,000.00    |          | TAX(13%) |
|         |             |                | (5.1 KB)     |              |             |          | 上传发票     |
|         |             |                | 法安上从出言:      | 1.0          |             |          |          |

 开票处理页面 确认双方开票信息
 选择处理方式

数电发票请选择电 子发票,上传XML文 件和PDF文件 普通发票为纸质发 票和普通电子发票, 请上传扫描件或者PDF 文件

▶ 添加附件,点击上 传发票,确认

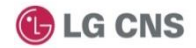

## 附件1:供应商登记表

## 新供应商登记指南

尊敬的LGCNS合作供应商:

您好!

欢迎您申请加入LGCNS供应商行列并感谢您对LGCNS公司的信任和支持 新供应商登记由系统完成,请登录<u>https://cnpp.lgcns.com</u>进行注册 系统注册后请重新登陆系统点击"公司信息管理"进行公司资料完善,完成系统登记 为了使您的新登记工作能够顺利地进行,如下纸质文件也需准备并递交至LGCNS公司 纸质文件如下:

- 1. LGCNS新供应商登记审批表
- 2. 公司营业执照复印件(副本加盖公章)
- 3. 银行开户许可证复印件(加盖公章)

纸质资料收件人: 殷丽娥 经理

地址:北京市朝阳区建国门外大街乙12号双子大厦东塔15层100022

电话: 010-51208797

再一次感谢贵公司对LGCNS公司的支持并预祝贵我双方合作愉快!

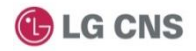

## 附件1: 供应商登记表

#### <u>供应商登记审批表</u>

#### ■ 供应商业务部门信息:

| 业务申请人 | 电话 |  |
|-------|----|--|
| 申请日期  | 邮件 |  |

#### ■ 供应商基本信息:

| 供应商名称(中文)     |    |      |
|---------------|----|------|
| 供应商名称(英文)     |    |      |
| 详细通讯地址        |    |      |
| 税务登记证号码       |    |      |
| 法人代表          | 电话 |      |
| 财务负责人         | 电话 |      |
| 主要股东及股份构成(必填) |    |      |
| 开户银行(汇入行)名称   |    |      |
| 开户银行(汇入行)行号   |    |      |
| 开户银行(汇入行)帐号   |    |      |
| 汇入地点          | 省  | 市(县) |

#### 📕 供应商主营业务(供应商填写):

| 主营业务/<br>主要产品 |              |
|---------------|--------------|
|               | 单位公章,财务章,法人章 |
|               |              |
| 备注            |              |
|               |              |

| 说 | 明: | 1. 我公司全称为北京乐金系统集成有限公司                                   |
|---|----|---------------------------------------------------------|
|   |    | 2. 我公司开户银行为中信银行北京朝阳支行(行号:471)帐号:7111 1101 8240 0012 898 |
|   |    | 3. 此登记表上必须加盖单位公章、财务章、法人章                                |

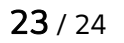

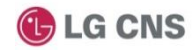

# 谢谢!

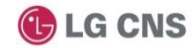